# MANUAL DE USUARIO SEDE ELECTRÓNICA DE VERA

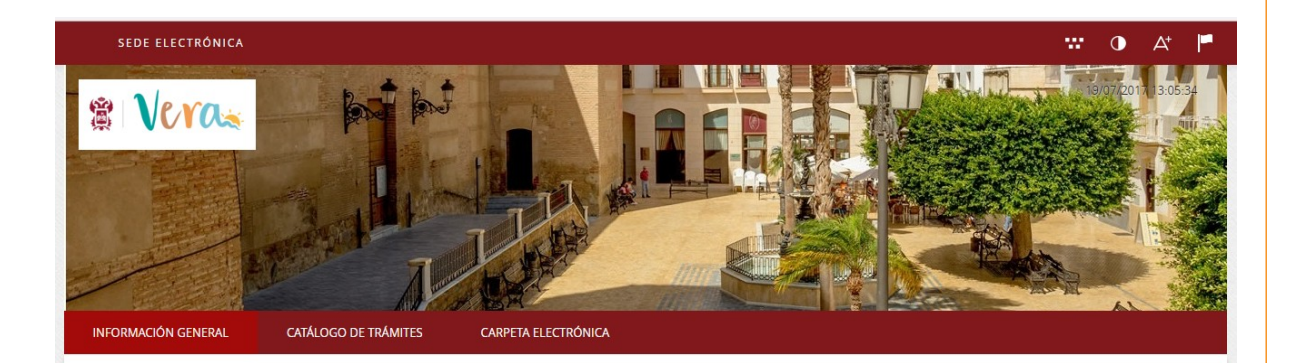

Para acceder a la sede electrónica, deberás introducir en tu navegador la dirección de la misma:

#### https://vera.sedelectronica.es/info.1

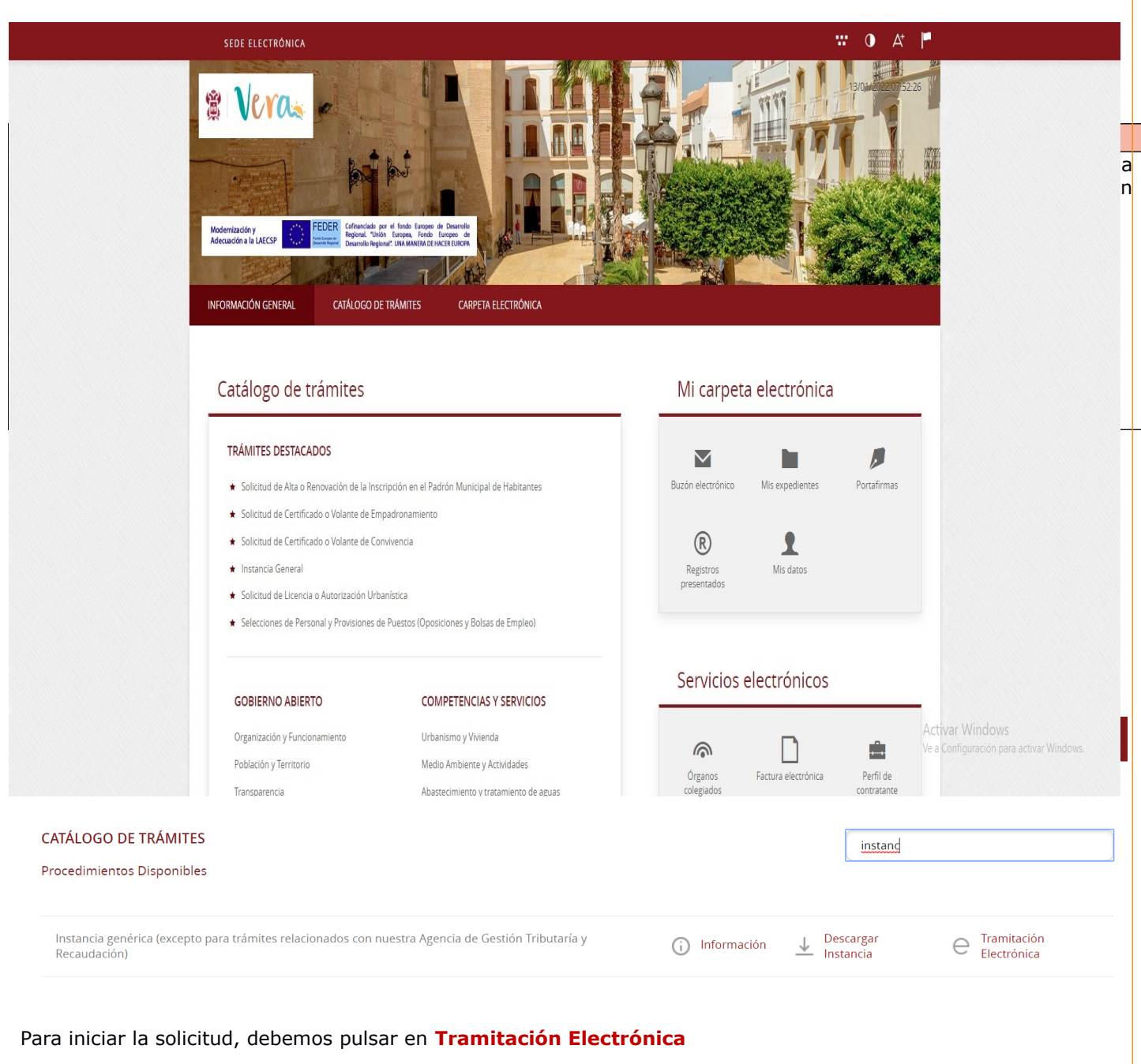

Nos pedirá que nos identifiquemos con Cl@ve.

Manual de usuario sede electrónica del Ayuntamiento de Vera - pág. 3 SEDE ELECTRÓNICA 🐨 🛈 🗛 🟴 1 Veras Modernización y Adecuación a la LAECSP CARPETA ELECTRÓNICA INFORMACIÓN GENERAL CATÁLOGO DE TRÁMITES Inicio Identificación Electrónica IDENTIFICACIÓN ELECTRÓNICA En virtud del artículo 9 de la Ley 39/2015, de 1 de octubre, del Procedimiento Administrativo Común de las Administraciones Públicas, las Administraciones Públicas están obligadas a verificar la identidad de los interesados en el procedimiento administrativo. Con el fin de garantizar el no repudio de las actuaciones que realice, el sistema guardará una auditoría con sellado de tiempo de todas las operaciones clove Acceda con Certificado Digital, DNIe y los sistemas de claves concertadas de Cl@ve La manera de identificarnos es a través de DNIe/Certificado electrónico, Acceso PIN 24H o Cl@ve permanente.

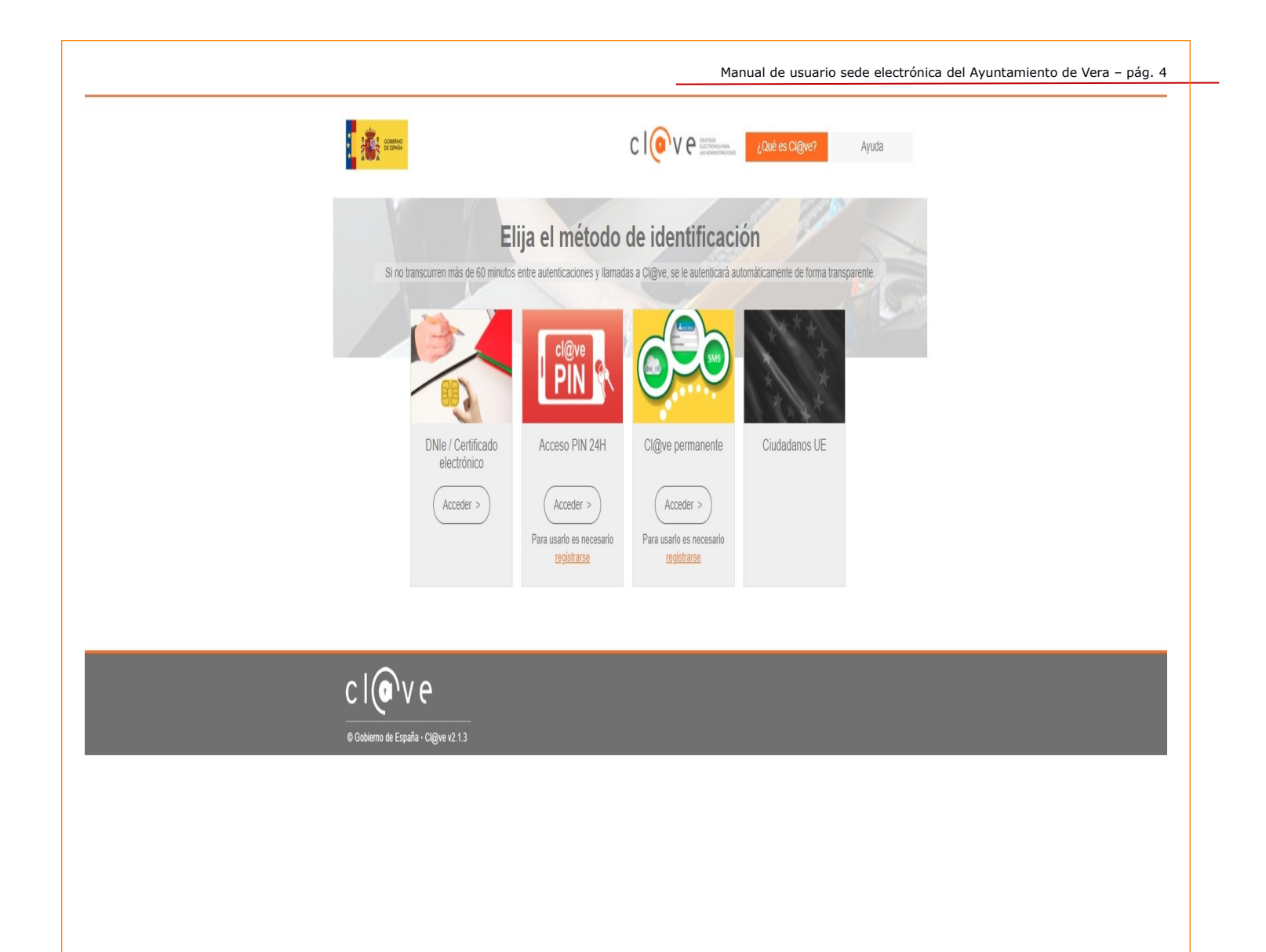

El primer paso es comprobar la identidad e indicar cómo actúo.

Si actúa como representante, debe introducir los datos del interesado a quién representa y seleccionar el poder de representación que ostenta.

|                                       |                                                                                                    | Ma         | nual de usuario sede electrónica del | Ayuntamiento de Vera – pág. 5 |
|---------------------------------------|----------------------------------------------------------------------------------------------------|------------|--------------------------------------|-------------------------------|
|                                       |                                                                                                    |            |                                      |                               |
| SISTRO DE ENTRADA                     |                                                                                                    |            |                                      |                               |
| cedimiento: Participación en la Elabo | ración de Normativa                                                                                                    |            |                                      |                               |
| •                                     |                                                                                                    |            |                                      | -                             |
| •                                     | 2                                                                                                    | 3          | 4                                    | 3                             |
| Identificación                        | Formulario                                                                                                    | Documentos | Firmar                               | Acuse de recibo               |
|                                       |                                                                                                    |            |                                      |                               |
| Comprobación de la identida           | ld                                                                                                    |            |                                      |                               |
| Fecha v hora de autenticación         | 1000000000                                                                                                    |            |                                      |                               |
| Apellidos, Nombre                     |                                                                                                    |            |                                      |                               |
| NIF/CIF                               |                                                                                                    |            |                                      |                               |
| Proveedor de identidad                | Cl@ve - Gobierno de España                                                                                                    |            |                                      |                               |
| Sistema de identidad                  | Certificado cualificado de firma                                                                                                    |            |                                      |                               |
| Tipo de certificado                   | Persona física                                                                                                    |            |                                      |                               |
| Nivel de seguridad                    | Medio                                                                                                    |            |                                      |                               |
| IP                                    |                                                                                                    |            |                                      |                               |
| ld sesión                             | V average and a second second se | 2          |                                      |                               |
|                                       |                                                                                                    |            |                                      |                               |
|                                       |                                                                                                    |            |                                      |                               |
|                                       |                                                                                                    |            |                                      |                               |
| ¿Cómo actúo en este trámite           | ?                                                                                                    |            |                                      |                               |
|                                       |                                                                                                    |            |                                      |                               |
| O Soy el interesado                   |                                                                                                    |            |                                      |                               |
| O Soy el representante                |                                                                                                    |            |                                      |                               |
|                                       |                                                                                                    |            |                                      |                               |
|                                       | notaria                                                                                                    | COMENZAR   |                                      |                               |
|                                       | notaria                                                                                                    | COMENZAR   |                                      |                               |
|                                       | notaria                                                                                                    | COMENZAR   |                                      |                               |
| remos la pestaña COME                 | notaria<br>NZAR.                                                                                                    | COMENZAR   |                                      |                               |
| remos la pestaña COME                 | notaria<br>NZAR.                                                                                                    | COMENZAR   |                                      |                               |
| remos la pestaña COME                 | notaria<br>NZAR.                                                                                                    | COMENZAR   |                                      |                               |
| remos la pestaña COME                 | notaria<br>NZAR.                                                                                                    | COMENZAR   |                                      |                               |
| remos la pestaña COME                 | notaria<br>NZAR.                                                                                                    | COMENZAR   |                                      |                               |
| remos la pestaña COME                 | notaria<br>NZAR.                                                                                                    | COMENZAR   |                                      |                               |
| remos la pestaña COME                 | notaria<br>NZAR.                                                                                                    | COMENZAR   |                                      |                               |
| remos la pestaña COME                 | notaria<br>NZAR.                                                                                                    | COMENZAR   |                                      |                               |
| remos la pestaña COME                 | notaria<br>NZAR.                                                                                                    | COMENZAR   |                                      |                               |
| remos la pestaña COME                 | INZAR.                                                                                                    | COMENZAR   |                                      |                               |
| remos la pestaña COME                 | notaria<br>NZAR.                                                                                                    | COMENZAR   |                                      |                               |
| remos la pestaña COME                 | notaria<br>NZAR.                                                                                                    | COMENZAR   |                                      |                               |
| remos la pestaña COME                 | notaria<br>NZAR.                                                                                                    | COMENZAR   |                                      |                               |
| remos la pestaña COME                 | notaria<br>NZAR.                                                                                                    | COMENZAR   |                                      |                               |
| remos la pestaña COME                 | notaria<br>NZAR.                                                                                                    | COMENZAR   |                                      |                               |
| remos la pestaña COME                 | notaria<br>NZAR.                                                                                                    | COMENZAR   |                                      |                               |
| remos la pestaña COME                 | notaria<br>NZAR.                                                                                                    | COMENZAR   |                                      |                               |
| remos la pestaña COME                 | notaria<br>NZAR.                                                                                                    | COMENZAR   |                                      |                               |
| remos la pestaña COME                 | notaria<br>ENZAR.                                                                                                    | COMENZAR   |                                      |                               |
| remos la pestaña COME                 | Inotacia<br>ENZAR.                                                                                                    | COMENZAR   |                                      |                               |
| remos la pestaña COME                 | Inotacia<br>ENZAR.                                                                                                    | COMENZAR   |                                      |                               |
| remos la pestaña COME                 | INZAR.                                                                                                    | COMENZAR   |                                      |                               |
| remos la pestaña COME                 | INZAR.                                                                                                    | COMENZAR   |                                      |                               |
| remos la pestaña COME                 | notaria<br>ENZAR.                                                                                                    | COMENZAR   |                                      |                               |
| remos la pestaña COME                 | notaria<br>NZAR.                                                                                                    | COMENZAR   |                                      |                               |

|                                                                                                    | uc veru |
|----------------------------------------------------------------------------------------------------|---------|
|                                                                                                    |         |
| Móvil *                                                                                                    |         |
|                                                                                                    |         |
| incluido. Para recoger la notificación electrónica será necesario acceder con un certificado de persona físi | ca del  |
|                                                                                                    |         |
|                                                                                                    |         |
|                                                                                                    |         |
|                                                                                                    |         |
|                                                                                                    |         |
|                                                                                                    |         |
|                                                                                                    |         |
|                                                                                                    |         |
|                                                                                                    | 2       |
|                                                                                                    |         |
|                                                                                                    |         |
|                                                                                                    |         |
|                                                                                                    |         |
|                                                                                                    | Móvil * |

Debemos indicar el modo en el que quiere ser notificado (papel o electrónica), así como el resto de datos que nos solicita. Pulsaremos SIGUIENTE.

#### Documentación Obligatoria

|    | En virtud del artículo 5 de la lov 3                                                  | 20/2015 Jas nersonas físicas con canacidad de obrar y las nersonas jurídicas, siemore que ello esté previsto en sus Fetatutos, podrán actuar en                                                                                                    |
|----|---------------------------------------------------------------------------------------|----------------------------------------------------------------------------------------------------|
|    | representación de otras ante las                                                      | Administraciones Públicas acreditando dicha representación mediante cualquier medio válido en Derecho que dele constancia fidedigoa de su                                                                                                    |
|    | existencia.                                                                           | אמחווות מנסחבי במהוכם מביכות המסימבות בקרביבות בסוד הכמונות ביכם מקובר הוכמס שוונס בה מביכרוס קובי בין ביכות מהומי הבמצות סבים                                                                                                    |
|    | Normativa reguladora aplicable                                                        | Ley 39/2015, de 1 de Octubre, del Procedimiento Administrativo Común de las Administraciones Públicas.<br>Artículo 5<br>https://www.boe.es/buscar/act.php?id=80E-A-2015-10565                                                                                                    |
|    | Requisito de Validez                                                                  | Original o copia auténtica                                                                                                    |
|    | Forma de Aportación                                                                   | Decido aportarlo yo mismo                                                                                                    |
|    |                                                                                       | ADJUNTAR                                                                                                    |
|    | Datos de Identificación                                                               |                                                                                                    |
|    | De conformidad con lo estableci                                                       | do en el artículo 66.1.a de la Ley 39/2015, de 1 de octubre, del Procedimiento Administrativo Común de las Administraciones Públicas, las solicitudes q                                                                                                    |
|    | se formulen deberán de contene                                                        | er el nombre y los apellidos del interesado.                                                                                                    |
|    | Normativa reguladora aplicable                                                        | Ley 39/2015, de 1 de octubre, del Procedimiento Administrativo Común.<br>Arts. 9 y 66                                                                                                    |
|    | Requisito de Validez                                                                  | ntcps://www.boe.es/eli/es/i/2015/10/01/39/con#a9 ntcps://www.boe.es/eli/es/i/2015/10/01/39/con#a66<br>Copia simple responsabilizándose el interesado de su veracidad<br>Esta administración se reserva el derecho a poder requerirle posteriormente la exhibición del documento original |
|    | Forma de Aportación                                                                   | Seleccione uno                                                                                                    |
| Do | ocumentación adicional                                                                |                                                                                                    |
| Do | cumentación adicional<br>(*) En virtud del artículo 28.1 de l                         | la Ley 39/2015, de 1 de octubre, del Procedimiento Administrativo Común de las Administraciones Públicas, los interesados podrán aportar cualquier c                                                                                                    |
| Do | (*) En virtud del artículo 28.1 de l<br>documento que estimen conven<br>Subir fichero | la Ley 39/2015, de 1 de octubre, del Procedimiento Administrativo Común de las Administraciones Públicas, los interesados podrán aportar cualquier c<br>iente<br>ADJUNTAR                                                                                                    |
| Do | (*) En virtud del artículo 28.1 de l<br>documento que estimen conven<br>Subir fichero | la Ley 39/2015, de 1 de octubre, del Procedimiento Administrativo Común de las Administraciones Públicas, los interesados podrán aportar cualquier o<br>iente<br>ADJUNTAR<br>No hay ningún documento cargado                                                                             |
| Do | (*) En virtud del artículo 28.1 de l<br>documento que estimen conven<br>Subir fichero | la Ley 39/2015, de 1 de octubre, del Procedimiento Administrativo Común de las Administraciones Públicas, los interesados podrán aportar cualquier o<br>iente<br>ADJUNTAR<br>No hay ningún documento cargado                                                                             |

Finalmente nos mostrará todos los datos introducidos para que confirmemos que todos los datos son los que queremos aportar para nuestro trámite.

|                                                                                                    |                                                                                                    |                                                                                                    | Manual de usu                                                                               | uario sede electrónica del Ay                                | untamiento de Vera – pág                   |
|----------------------------------------------------------------------------------------------------|----------------------------------------------------------------------------------------------------|----------------------------------------------------------------------------------------------------|---------------------------------------------------------------------------------------------|--------------------------------------------------------------|--------------------------------------------|
| GISTRO DE ENTRADA                                                                                                    |                                                                                                    |                                                                                                    |                                                                                             |                                                              |                                            |
| ocedimiento: Instancia ger                                                                                                    | nérica (excepto para trámites rela                                                                                                    | acionados con nuestra Age                                                                                    | ncia de Gestión Tributaría y Re                                                             | ecaudación)                                                  |                                            |
| 0                                                                                                    | 2                                                                                                    |                                                                                                    |                                                                                             |                                                              | 6                                          |
| Aviso legal                                                                                                    | Datos del interesado                                                                                                    | Contenidos                                                                                                   | Documentos                                                                                  | Confirmación                                                 | Acuse de recibo                            |
| COMPROBACIÓN DE ID                                                                                                    | DENTIDAD                                                                                                    |                                                                                                    |                                                                                             |                                                              |                                            |
| Nombre:                                                                                                    |                                                                                                    |                                                                                                    |                                                                                             |                                                              |                                            |
| DNI:                                                                                                    |                                                                                                    |                                                                                                    |                                                                                             |                                                              |                                            |
|                                                                                                    |                                                                                                    |                                                                                                    |                                                                                             |                                                              |                                            |
| DOCUMENTOS APORTA                                                                                                    | ADOS                                                                                                    |                                                                                                    |                                                                                             |                                                              |                                            |
|                                                                                                    |                                                                                                    |                                                                                                    |                                                                                             |                                                              |                                            |
| NO EXISTEN DOCUMENTO                                                                                                    | S APORTADOS                                                                                                    |                                                                                                    |                                                                                             |                                                              |                                            |
|                                                                                                    |                                                                                                    |                                                                                                    |                                                                                             |                                                              |                                            |
|                                                                                                    |                                                                                                    |                                                                                                    |                                                                                             |                                                              |                                            |
| todo está confor                                                                                                    | me pulsaremos en (                                                                                                    |                                                                                                    | finalizar nuestro tra                                                                       | ámite. En ese morr                                           | ento la plataform                          |
| todo está confor<br>s indicará que el                                                                                                    | me, pulsaremos en C<br>trámite se ha realiza                                                                                                    | CONFIRMAR para<br>ido, y nos permiti                                                                         | finalizar nuestro tra<br>rá descargar un rec                                                | ámite. En ese mom<br>ibo del mismo.                          | iento la plataform                         |
| todo está confor<br>s indicará que el                                                                                                    | me, pulsaremos en C<br>trámite se ha realiza                                                                                                    | CONFIRMAR para<br>Ido, y nos permiti                                                                         | finalizar nuestro tra<br>rá descargar un rec                                                | ámite. En ese mom<br>tibo del mismo.                         | iento la plataform                         |
| todo está confor<br>s indicará que el<br>EGISTRO DE ENTRADA<br>rocedimiento: Autoliquidad                                                                                                    | rme, pulsaremos en C<br>trámite se ha realiza                                                                                                    | CONFIRMAR para<br>Ido, y nos permiti                                                                         | finalizar nuestro tra<br>rá descargar un rec<br>v de las Tasas correspondieni               | ámite. En ese mom<br>ibo del mismo.                          | iento la plataform                         |
| todo está confor<br>s indicará que el<br>GISTRO DE ENTRADA<br>ocedimiento: Autoliquidad                                                                                                    | rme, pulsaremos en C<br>trámite se ha realiza<br>ción del Impuesto de Construccio                                                                                     | CONFIRMAR para<br>ado, y nos permiti                                                                         | finalizar nuestro tra<br>rá descargar un rec<br>y de las Tasas correspondient               | ámite. En ese mom<br>tibo del mismo.                         | iento la plataform                         |
| todo está confor<br>s indicará que el<br>:GISTRO DE ENTRADA<br>ocedimiento: Autoliquidad                                                                                                    | rme, pulsaremos en C<br>trámite se ha realiza<br>ción del Impuesto de Construccio                                                                                     | CONFIRMAR para<br>ido, y nos permiti<br>ones, Instalaciones y Obras                                          | finalizar nuestro tra<br>rá descargar un rec<br>y de las Tasas correspondient               | ámite. En ese mom<br>tibo del mismo.<br>tes                  | ento la plataform                          |
| todo está confor<br>s indicará que el<br>GISTRO DE ENTRADA<br>ocedimiento: Autoliquidad<br>Aviso legal                                                                                                    | rme, pulsaremos en C<br>trámite se ha realiza<br>ción del Impuesto de Construccio<br>2<br>Datos del interesado                                                        | CONFIRMAR para<br>ado, y nos permiti<br>ones, Instalaciones y Obras<br>3<br>Contenidos                       | finalizar nuestro tra<br>rá descargar un rec<br>y de las Tasas correspondient<br>Occumentos | ámite. En ese mom<br>cibo del mismo.<br>tes<br>Confirmación  | ento la plataform<br>6<br>Acuse de recibo  |
| todo está confor<br>s indicará que el<br>GISTRO DE ENTRADA<br>ocedimiento: Autoliquidad<br>Aviso legal                                                                                                    | rme, pulsaremos en C<br>trámite se ha realiza<br>ción del Impuesto de Construccio<br>2<br>Datos del interesado                                                        | CONFIRMAR para<br>ido, y nos permiti<br>ones, Instalaciones y Obras                                          | finalizar nuestro tra<br>rá descargar un rec<br>y de las Tasas correspondient<br>Ocumentos  | ámite. En ese mom<br>tibo del mismo.<br>tes                  | ento la plataform                          |
| todo está confor<br>s indicará que el<br>EGISTRO DE ENTRADA<br>rocedimiento: Autoliquidad<br>Aviso legal                                                                                                    | rme, pulsaremos en C<br>trámite se ha realiza<br>ción del Impuesto de Construccio<br>2<br>Datos del interesado                                                        | CONFIRMAR para<br>ado, y nos permiti<br>ones, Instalaciones y Obras<br>(3)<br>Contenidos                     | finalizar nuestro tra<br>rá descargar un rec<br>y de las Tasas correspondient<br>Occumentos | ámite. En ese mom<br>cibo del mismo.<br>tes<br>Confirmación  | ento la plataform<br>6<br>Acuse de recibo  |
| todo está confor<br>s indicará que el<br>EGISTRO DE ENTRADA<br>ocedimiento: Autoliquidad<br>Aviso legal                                                                                                    | rme, pulsaremos en C<br>trámite se ha realiza<br>ción del Impuesto de Construccio<br>Q<br>Datos del interesado                                                        | CONFIRMAR para<br>ido, y nos permiti<br>ones, Instalaciones y Obras<br>3<br><br>Contenidos                   | finalizar nuestro tra<br>rá descargar un rec<br>y de las Tasas correspondient<br>Occumentos | ámite. En ese mom<br>tibo del mismo.<br>tes<br>Confirmación  | ento la plataform                          |
| todo está confor<br>s indicará que el<br>GISTRO DE ENTRADA<br>ocedimiento: Autoliquidad<br>Aviso legal                                                                                                    | rme, pulsaremos en C<br>trámite se ha realiza<br>ción del Impuesto de Construccio<br>2<br>Datos del interesado                                                        | CONFIRMAR para<br>ado, y nos permiti<br>ones, Instalaciones y Obras<br>(3)<br>Contenidos                     | finalizar nuestro tra<br>rá descargar un rec<br>y de las Tasas correspondient<br>Occumentos | ámite. En ese mom<br>cibo del mismo.<br>tes<br>Confirmación  | ento la plataform<br>6<br>Acuse de recibo  |
| todo está confor<br>s indicará que el<br>GISTRO DE ENTRADA<br>ocedimiento: Autoliquidad<br>Aviso legal                                                                                                    | rme, pulsaremos en C<br>trámite se ha realiza<br>ción del Impuesto de Construccio<br>Q<br>Datos del interesado                                                        | CONFIRMAR para<br>ido, y nos permiti<br>ones, Instalaciones y Obras<br>3<br>Contenidos                       | finalizar nuestro tra<br>rá descargar un rec<br>y de las Tasas correspondient<br>Occumentos | ámite. En ese mom<br>tibo del mismo.<br>tes<br>Confirmación  | ento la plataform                          |
| todo está confor<br>s indicará que el<br>EGISTRO DE ENTRADA<br>ocedimiento: Autoliquidad<br>Aviso legal                                                                                                    | rme, pulsaremos en C<br>trámite se ha realiza<br>ción del Impuesto de Construccio<br>Q<br>Datos del interesado                                                        | CONFIRMAR para<br>ado, y nos permiti<br>ones, Instalaciones y Obras<br>(3)<br>Contenidos                     | finalizar nuestro tra<br>rá descargar un rec<br>y de las Tasas correspondient<br>Occumentos | ámite. En ese mom<br>cibo del mismo.<br>tes<br>Confirmación  | ento la plataform<br>6<br>Acuse de recibo  |
| todo está confor<br>s indicará que el<br>EGISTRO DE ENTRADA<br>rocedimiento: Autoliquidad<br>(1)<br>Aviso legal<br>Presentación telemática<br>Demo Arantxa Ayuntamiento<br>Datos de la Anotación<br>Oficina: Oficina Auxiliar de Re<br>N°Registro: 2017-E-RE-2                                                                 | rme, pulsaremos en C<br>trámite se ha realiza<br>ción del Impuesto de Construccio<br>Q<br>Datos del interesado                                                        | CONFIRMAR para<br>ido, y nos permiti<br>ones, Instalaciones y Obras<br>Contenidos                            | finalizar nuestro tra<br>rá descargar un rec<br>y de las Tasas correspondient<br>Occumentos | ámite. En ese morr<br>cibo del mismo.<br>tes<br>Confirmación | ento la plataform<br>6<br>Acuse de recibo  |
| todo está confor<br>s indicará que el<br>EGISTRO DE ENTRADA<br>ocedimiento: Autoliquidad<br>aviso legal<br>Presentación telemática<br>Demo Arantxa Ayuntamiento<br>Datos de la Anotación<br>Oficina: Oficina Auxiliar de Re<br>N®Registro: 2017-E-RE-2<br>Fecha de Registro: 19-jul-2017                                       | rme, pulsaremos en C<br>trámite se ha realiza<br>ción del Impuesto de Construccio<br>Q<br>Datos del interesado                                                        | CONFIRMAR para<br>ido, y nos permiti<br>ones, Instalaciones y Obras<br>3<br>                                 | finalizar nuestro tra<br>rá descargar un rec<br>y de las Tasas correspondient<br>Documentos | ámite. En ese mom<br>tibo del mismo.<br>tes<br>Confirmación  | ento la plataform                          |
| todo está confor<br>s indicará que el<br>GISTRO DE ENTRADA<br>ocedimiento: Autoliquidad<br>(1)<br>Aviso legal<br>Presentación telemática<br>Demo Arantxa Ayuntamiento<br>Datos de la Anotación<br>Oficina: Oficina Auxiliar de Re<br>N®Registro: 2017-E-RE-2<br>Fecha de Registro: 19-jul-2017<br>Forma de presentación: Telem | rme, pulsaremos en C<br>trámite se ha realiza<br>ción del Impuesto de Construccio<br>Q<br>Datos del interesado                                                        | CONFIRMAR para<br>ado, y nos permiti<br>ones, Instalaciones y Obras<br>Gontenidos                            | finalizar nuestro tra<br>rá descargar un rec<br>y de las Tasas correspondient<br>Ocumentos  | ámite. En ese morr<br>cibo del mismo.<br>tes<br>Confirmación | ento la plataform<br>6<br>Acuse de recibo  |
| todo está confor<br>s indicará que el<br>GISTRO DE ENTRADA<br>ocedimiento: Autoliquidad<br>(1)<br>Aviso legal<br>Presentación telemática<br>Demo Arantxa Ayuntamiento<br>Datos de la Anotación<br>Oficina: Oficina Auxiliar de Re<br>N®Registro: 2017-E-RE-2<br>Fecha de Registro: 19-jul-2017<br>Forma de presentación: Telem | rme, pulsaremos en C<br>trámite se ha realiza<br>ción del Impuesto de Construccio<br>Q<br>Datos del interesado<br>Arantxa<br>gistro Electrónico<br>13:34:00<br>nática | CONFIRMAR para<br>ado, y nos permiti<br>ones, Instalaciones y Obras<br>(3)<br>Contenidos<br>Su trámite se ha | finalizar nuestro tra<br>rá descargar un rec<br>y de las Tasas correspondient<br>Occumentos | ámite. En ese morr<br>cibo del mismo.<br>tes<br>Confirmación | ento la plataform<br>de<br>Acuse de recibo |

Finalmente podremos descargar el recibo que justifica la presentación de nuestro documento y los documentos adjuntados.

|   | RECIBO                                                                                                    |
|---|----------------------------------------------------------------------------------------------------|
|   | REGISTRO DE ENTRADA                                                                                                   |
|   | DATOS DE LA ANOTACIÓN                                                                                                 |
| 1 | Oficina: Oficina Auxiliar de Registro Electrónico                                                                     |
|   | Nº de registro: 2017-E-RE-2                                                                                           |
|   | Fecha de registro: 19 de julio de 2017, a las 13:34 horas                                                             |
|   | Forma de presentacion: Telematica<br>Resumen: Autoliquidación del Impuesto de Construcciones, Instalaciones y Obras y |
|   | de las Tasas correspondientes                                                                                         |
| 1 | Presentado por:                                                                                                    |
| 1 | Medio de Notificación: Electrónica                                                                                    |
| 1 | Lugar de Notificación:                                                                                                |
|   |                                                                                                    |
| 1 | COMPROBACION DE IDENTIDAD                                                                                             |
|   | Nombre:                                                                                                    |
|   |                                                                                                    |
| 1 | Emisor:                                                                                                    |
|   | Numero de serie:                                                                                                    |
|   | MD5:                                                                                                    |
| 1 | P:                                                                                                    |
|   |                                                                                                    |
|   | Relación de Terceros                                                                                                  |
|   | 1. Solicitante: a                                                                                                    |
|   |                                                                                                    |
|   | Información enviada                                                                                                   |
| 1 | 1. Datos de las Obras                                                                                                 |
|   | Emplazamiento: calle Nueva, 23                                                                                        |
|   | Fecha finalización Obras: 26 de julio de 2017                                                                         |
| 3 | 2 Datos de la Liquidación                                                                                             |
|   | Base Imponible: 1200                                                                                                  |
|   | Tipo Gravamen:                                                                                                    |
|   | Cuota Tributaria:                                                                                                    |
|   | Ingreso Provisional:                                                                                                  |
|   | Intereses de Demora:                                                                                                  |
|   | Sanción aplicable:                                                                                                    |
|   | Coste de las Obras:                                                                                                   |
|   | Expediente de las Obras:                                                                                              |
|   | any series as the existen                                                                                             |
|   | Pelación de Desumentos                                                                                                |

## **CARPETA ELECTRÓNICA**

| nicio Carpeta electrónica |                                                                                                    |   |
|---------------------------|----------------------------------------------------------------------------------------------------|---|
| CARPETA ELECTRÓNICA       |                                                                                                    |   |
| CONSULTA DE EXPEDIENTE    | A través de esta sección podrá consultar el estado de los expedientes con los que se haya relacionado en calidad de interesado o de tercero. Desde<br>aquí podrá asimismo aportar nuevos documentos, cambiar sus datos de identificación y descargar los documentos emitidos y aportados al<br>expediente. | 2 |
| BUZÓN ELECTRÓNICO         | Acceda a su buzón electrónico asociado en el cual recibirá las comunicaciones y notificaciones administrativas.                                                                                                    |   |
| CONSULTA DE REGISTRO      | Acceda a un listado completo de todos los registros que se hayan realizado a su nombre, bien al presentar documentación en calidad de solicitante<br>o representante (entradas).                                                                                                    | 5 |

La carpeta ciudadana es el lugar en el que el ciudadano conserva todos sus trámites con la administración local que se han realizado desde la implantación de la administración electrónica en el mismo. Consta de tres secciones:

| <b>CONSULTA DE EXPEDIENTES</b>                                                                                                    | <b>BUZÓN ELECTRÓNICO</b>                                                                                                    | CONSULTA DE REGISTRO                                                                                                    |
|----------------------------------------------------------------------------------------------------|----------------------------------------------------------------------------------------------------|----------------------------------------------------------------------------------------------------|
| Aquí podremos consultar los<br>expedientes que tenemos abiertos<br>con el ayuntamiento por distintos<br>trámites, así como su estado y<br>acceso a los documentos que hemos<br>aportado o que nos ha notificado el<br>Ayuntamiento. | En esta pestaña recogeremos<br>aquellas notificaciones que nos envíe<br>el Ayuntamiento, siempre y cuando<br>nosotros en la solicitud hayamos<br>indicado que queremos notificación<br>electrónica, o que en una solicitud<br>genérica hayamos pedido al<br>Ayuntamiento que todas nuestras | En este apartado podemos<br>consultar todos los registros que<br>tenemos en el Ayuntamiento,<br>tanto de <b>entrada</b> , aportados por<br>nosotros, como de <b>salida</b> ,<br>comunicados por el Ayuntamiento. |
|                                                                                                    | notificaciones sean telemáticas.                                                                                                    |                                                                                                    |

#### CONSULTA DE EXPEDIENTES

#### CONSULTA DE EXPEDIENTES

| Nº Expediente | Titulo                | Tipo de relacion | Estado         | Apertura   | Cierre |
|---------------|-----------------------|------------------|----------------|------------|--------|
| 35/2017       | Licencia de Actividad | Solicitante      | En instrucción | 12/06/2017 |        |

Manual de usuario sede electrónica del Ayuntamiento de Vera - pág. 11

#### **BUZON ELECTRÓNICO**

#### NOTIFICACIONES ELECTRÓNICAS

| Registro de salida | Resumen                         | Expediente         | Título | Fecha de envío   | Fecha de recepción |
|--------------------|---------------------------------|--------------------|--------|------------------|--------------------|
| 2017-S-RE-9        | Notificación de la convocatoria | JGLE/2017/9        |        | 26/05/2017 10:46 | 26/05/2017 10:47   |
| 2017-S-RE-8        | Notificación de la convocatoria | <b>JGLE/2017/9</b> |        | 25/05/2017 13:29 | 25/05/2017 13:48   |
| 2017-S-RE-7        | Notificación de la convocatoria | JGLE/2017/8        |        | 17/05/2017 11:41 | 17/05/2017 11:43   |

En caso de tener alguna notificación nos aparecerá relacionada en este apartado, y nos permitirá identificarnos y recoger la misma.

#### CONSULTA DE REGISTROS

#### CONSULTA DE REGISTRO

| Número            | Resumen                                                                           | Forma de<br>presentación | Fecha y<br>hora                                                                                                    |
|-------------------|-----------------------------------------------------------------------------------|--------------------------|----------------------------------------------------------------------------------------------------|
| 2014-E-<br>RE-1   | Aviso de incidencia en vía pública (alumbrado público, conservación viaria, etc.) | Telemática               | 26/02/2014 $\blacktriangleright$ Descargar $\square$ Ver<br>19:32 $\clubsuit$ Recibo $\square$ Documentos                           |
| 2014-E-<br>RC-252 | licencia de PRIMERA OCUPACIÓN                                                     | Presencial               | 28/05/2014 $ \underbrace{}_{12:00} \begin{array}{c} Descargar \\ Recibo \end{array} \begin{array}{c} Ver \\ Documentos \end{array}$ |

Aquí tendremos disponibles todos los registros, tanto de entradas como de salidas, que hemos tenido con el Ayuntamiento.

### ¿CÓMO RECOGER UNA NOTIFICACIÓN ELECTRÓNICA?

Si nuestro ayuntamiento nos notifica de manera electrónica, recibiremos un correo electrónico que nos indicará que debemos pasarnos por la Sede Electrónica a recibir una notificación. Una vez que nos identifiquemos en la Sede Electrónica con nuestro certificado, y vayamos a la pestaña de buzón electrónico, nos aparecerá la siguiente imagen:

#### NOTIFICACIONES ELECTRÓNICAS

Notificación de la Resolución Final -

| Registro de<br>salida | Resumen                               | Expediente | Título               | Fecha de envío      | Fecha de recepción |
|-----------------------|---------------------------------------|------------|----------------------|---------------------|--------------------|
| 2017-S-RE-<br>11      | Notificación de la Resolución Final - | 55/2017    | Licencia Urbanística | 19/07/2017<br>13:45 | Pendiente          |

Si pulsamos en el número de registro, nos pedirá una autentificación de datos, en la que pulsaremos el check de aceptación de condiciones, y posteriormente ACCEDER.

| Nombre: (                                                               |                     |                     |                    |                |                    |
|-------------------------------------------------------------------------|---------------------|---------------------|--------------------|----------------|--------------------|
| Emisor:                                                                 |                     |                     |                    |                |                    |
| Número de serie:                                                        |                     |                     |                    |                |                    |
| MD5:                                                                    |                     |                     |                    |                |                    |
| SHA                                                                     |                     |                     |                    |                |                    |
| IP                                                                      |                     |                     |                    |                |                    |
|                                                                         |                     |                     |                    |                |                    |
|                                                                         |                     |                     |                    |                |                    |
| Va usted a acceder a la notificación. Esto implica un acuse de recibo y | como tal será refle | jado en el sistema. |                    |                |                    |
| Número de expediente: 55/2017                                           |                     |                     |                    |                |                    |
| Número de registro: 2017-S-RE-11                                        |                     |                     |                    |                |                    |
| Fecha de Envío: 19-iul-2017 13:45:54                                    |                     |                     |                    |                |                    |
| ,                                                                       |                     |                     |                    |                |                    |
|                                                                         |                     |                     |                    |                |                    |
| He leido y acepto las condiciones                                       |                     |                     |                    |                |                    |
| ACCEDER                                                                 |                     |                     |                    |                |                    |
|                                                                         |                     |                     |                    |                |                    |
| Al accodor nos va a pormitir recogor                                    | ol docum            | onto o documo       | ntos quo           | nuostro Avu    | ntamionto nos ostá |
| notificando                                                             | er ubcum            |                     | entos que          | nuestro Ayu    | itamiento nos esta |
| notificatio.                                                            |                     |                     |                    |                |                    |
|                                                                         |                     |                     |                    |                |                    |
| 2017-S-RE-11                                                            |                     |                     |                    |                |                    |
|                                                                         |                     |                     |                    |                |                    |
| Documento                                                               | Expediente          | Título              | Registro de salida | Fecha de envío | Fecha de recepción |
|                                                                         |                     |                     |                    |                |                    |

Y pulsando en el documento (en nuestro ejemplo, NOTIFICACIÓN de la RESOLUCIÓN FINAL) podremos acceder al mismo.

Licencia Urbanística

2017-S-RE-11

19-jul-2017 13:45:54

19-jul-2017 13:49:39

55/2017

A continuación, les ofrecemos algunos ejemplos de cómo deben realizar la tramitación telemática completa de aquéllos trámites que conllevan el previo pago de algún Impuesto, Tasa y/o Fianza:

#### LICENCIA DE OBRA MAYOR.-

Las cartas de pago se las deben generar ustedes en nuestra <u>Oficina Virtual Tributaria</u>. La pueden generar en la opción "Emitir Tasas".

Les saldrá un formulario a rellenar, en el apartado de "Titular", debe introducir los datos del solicitante y pulsar en "Siguiente".

En el apartado de "¿Qué quieres pagar?", seleccionar "Licencia Obras", en "Subconcepto", seleccionen "ICIO OBRA MAYOR", "Tasa Obra Mayor" y "Fianza sobre Gestión de Residuos (seleccionar la tarifa correspondiente)", según sea la carta de pago que quieran generar en ese momento. Debe rellenar el campo "Descripción" y "Base Imponible", debe indicar el Presupuesto de Ejecución Material del Proyecto. La casilla de "Bonificación" no debe modificarla.

En el apartado "Resumen" le aparece los datos introducidos y podrá realizar el pago telemático de la carta de pago, mediante tarjeta de crédito o débito, o en su defecto, imprimirse la carta de pago para posteriormente abonarla en una de las entidades financieras de las que se relacionan en la misma.

Una vez tengan el justificante del abono de su o sus cartas de pago, deberán remitirlas junto con el resto de documentación necesaria en el procedimiento, a través de nuestra <u>Sede Electrónica de Vera</u>, con el trámite telemático de "Solicitud de Licencia o Autorización Urbanística".

#### LICENCIA DE OBRA MENOR.-

Las cartas de pago se las deben generar ustedes en nuestra <u>Oficina Virtual Tributaria</u>. La pueden generar en la opción "Emitir Tasas".

Les saldrá un formulario a rellenar, en el apartado de "Titular", debe introducir los datos del solicitante y pulsar en "Siguiente".

En el apartado de "¿Qué quieres pagar?", seleccionar "Licencia Obras", en "Subconcepto", seleccionen "TASA OBRA MENOR" y "Fianza sobre Gestión de Residuos". Debe rellenar el campo "Descripción" y "Base Imponible", debe indicar el Presupuesto de Ejecución Material de las obras a realizar. La casilla de "Bonificación" no debe modificarla.

En el apartado "Resumen" le aparece los datos introducidos y podrá realizar el pago telemático de la carta de pago, mediante tarjeta de crédito o débito, o en su defecto, imprimirse la carta de pago para posteriormente abonarla en una de las entidades financieras de las que se relacionan en la misma.

#### LICENCIA DE APERTURA DE ZANJAS.-

Las cartas de pago se las deben generar ustedes en nuestra <u>Oficina Virtual Tributaria</u>. La pueden generar en la opción "Emitir Tasas".

Les saldrá un formulario a rellenar, en el apartado de "Titular", debe introducir los datos del solicitante y pulsar en "Siguiente".

En el apartado de "¿Qué quieres pagar?", seleccionar "Zanjas", en "Subconcepto", seleccionen "Tasa por apertura de zanjas" (seleccionar el ancho de la zanja), "Fianza por apertura de zanjas" y "Fianza sobre Gestión de Residuos". Debe rellenar el campo "Descripción" y "Base Imponible", debe indicar los metros lineales de zanja a realizar. La casilla de "Bonificación" no debe modificarla.

En el apartado "Resumen" le aparece los datos introducidos y podrá realizar el pago telemático de la carta de pago, mediante tarjeta de crédito o débito, o en su defecto, imprimirse la carta de pago para posteriormente abonarla en una de las entidades financieras de las que se relacionan en la misma.

Una vez tengan el justificante del abono de su o sus cartas de pago, deberán remitirlas junto con el resto de documentación necesaria en el procedimiento, a través de nuestra <u>Sede Electrónica de Vera</u>, con el trámite telemático de "Solicitud de Licencia o Autorización Urbanística".

#### LICENCIA DE OCUPACIÓN O UTILIZACIÓN.-

Las cartas de pago se las deben generar ustedes en nuestra <u>Oficina Virtual Tributaria</u>. La pueden generar en la opción "Emitir Tasas".

Les saldrá un formulario a rellenar, en el apartado de "Titular", debe introducir los datos del solicitante y pulsar en "Siguiente".

En el apartado de "¿Qué quieres pagar?", seleccionar "Licencia Obras", en "Subconcepto", seleccionen "Primera ocupación de edificios". Debe rellenar el campo "Descripción" y "Base Imponible", debe indicar el Coste efectivo de las obras realizadas. La casilla de "Bonificación" no debe modificarla.

En el apartado "Resumen" le aparece los datos introducidos y podrá realizar el pago telemático de la carta de pago, mediante tarjeta de crédito o débito, o en su defecto, imprimirse la carta de pago para posteriormente abonarla en una de las entidades financieras de las que se relacionan en la misma.

#### **PRÓRROGA DE LICENCIAS DE OBRAS.-**

Las cartas de pago se las deben generar ustedes en nuestra <u>Oficina Virtual Tributaria</u>. La pueden generar en la opción "Emitir Tasas".

Les saldrá un formulario a rellenar, en el apartado de "Titular", debe introducir los datos del solicitante y pulsar en "Siguiente".

En el apartado de "¿Qué quieres pagar?", seleccionar "Licencia Obras", en "Subconcepto", seleccionen "Concesión de prórroga". Debe rellenar el campo "Descripción" y "Base Imponible", debe indicar la tarifa inicial de su licencia urbanística, es decir, la suma de los importe que abonó entre ICIO y Tasa. La casilla de "Bonificación" no debe modificarla.

En el apartado "Resumen" le aparece los datos introducidos y podrá realizar el pago telemático de la carta de pago, mediante tarjeta de crédito o débito, o en su defecto, imprimirse la carta de pago para posteriormente abonarla en una de las entidades financieras de las que se relacionan en la misma.

Una vez tengan el justificante del abono de su o sus cartas de pago, deberán remitirlas junto con el resto de documentación necesaria en el procedimiento, a través de nuestra <u>Sede Electrónica de Vera</u>, con el trámite telemático de "Solicitud de Licencia o Autorización Urbanística".

#### CAMBIO DE TITULARIDAD DE LICENCIAS URBANÍSTICAS .-

Las cartas de pago se las deben generar ustedes en nuestra <u>Oficina Virtual Tributaria</u>. La pueden generar en la opción "Emitir Tasas".

Les saldrá un formulario a rellenar, en el apartado de "Titular", debe introducir los datos del solicitante y pulsar en "Siguiente".

En el apartado de "¿Qué quieres pagar?", seleccionar "Licencia Obras", en "Subconcepto", seleccionen "Cambio de titularidad de Licencia". Debe rellenar el campo "Descripción" y "Base Imponible", debe indicar 1. La casilla de "Bonificación" no debe modificarla.

En el apartado "Resumen" le aparece los datos introducidos y podrá realizar el pago telemático de la carta de pago, mediante tarjeta de crédito o débito, o en su defecto, imprimirse la carta de pago para posteriormente abonarla en una de las entidades financieras de las que se relacionan en la misma.

#### LICENCIA DE PARCELACIÓN O REPARCELACIÓN.-

Las cartas de pago se las deben generar ustedes en nuestra <u>Oficina Virtual Tributaria</u>. La pueden generar en la opción "Emitir Tasas".

Les saldrá un formulario a rellenar, en el apartado de "Titular", debe introducir los datos del solicitante y pulsar en "Siguiente".

En el apartado de "¿Qué quieres pagar?", seleccionar:

En caso de tramitar una Innecesariedad de licencia de parcelación o reparcelación:

Seleccionar "Expedición documentos", en "Tarifa" deben seleccionar "Informe Innecesariedad Licencia Parcelación", debiendo indicar en la casilla siguiente el número de hectáreas de cabida de la finca matriz. La casilla de "Bonificación" deben dejarla en blanco.

#### En caso de tramitar una Licencia de parcelación o reparcelación:

Seleccionar "Licencia Obras", en "Subconcepto" deben seleccionar "Parcelaciones y Reparcelaciones", debiendo indicar en la casilla siguiente el número de m2 de cabida de la finca matriz. La casilla de "Bonificación" deben dejarla en blanco.

En el apartado "Resumen" le aparece los datos introducidos y podrá realizar el pago telemático de la carta de pago, mediante tarjeta de crédito o débito, o en su defecto, imprimirse la carta de pago para posteriormente abonarla en una de las entidades financieras de las que se relacionan en la misma.

#### ASIMILADO FUERA DE ORDENACIÓN (A.F.O.).-

Las cartas de pago se las deben generar ustedes en nuestra <u>Oficina Virtual Tributaria</u>. La pueden generar en la opción "Emitir Tasas".

Les saldrá un formulario a rellenar, en el apartado de "Titular", debe introducir los datos del solicitante y pulsar en "Siguiente".

En el apartado de "¿Qué quieres pagar?", seleccionar "Asimilado fuera de ordenación", en "Subconcepto", seleccionen la tarifa correspondiente. Debe rellenar el campo "Descripción" y "Base Imponible", debe indicar el presupuesto. La casilla de "Bonificación" no debe modificarla.

En el apartado "Resumen" le aparece los datos introducidos y podrá realizar el pago telemático de la carta de pago, mediante tarjeta de crédito o débito, o en su defecto, imprimirse la carta de pago para posteriormente abonarla en una de las entidades financieras de las que se relacionan en la misma.

Una vez tengan el justificante del abono de su o sus cartas de pago, deberán remitirlas junto con el resto de documentación necesaria en el procedimiento, a través de nuestra <u>Sede Electrónica de Vera</u>, con el trámite telemático de "Solicitud de Licencia o Autorización Urbanística".

#### INFORMACIONES Y CERTIFICACIONES URBANÍSTICAS.-

Las cartas de pago se las deben generar ustedes en nuestra <u>Oficina Virtual Tributaria</u>. La pueden generar en la opción "Emitir Tasas".

Les saldrá un formulario a rellenar, en el apartado de "Titular", debe introducir los datos del solicitante y pulsar en "Siguiente".

En el apartado de "¿Qué quieres pagar?", seleccionar "Expedición documentos", en "Tarifa", seleccione "Información urbanística". Debe rellenar el campo "Descripción" y "Base Imponible", debe indicar el número de unidades que quiera. La casilla de "Bonificación" no debe modificarla.

En el apartado "Resumen" le aparece los datos introducidos y podrá realizar el pago telemático de la carta de pago, mediante tarjeta de crédito o débito, o en su defecto, imprimirse la carta de pago para posteriormente abonarla en una de las entidades financieras de las que se relacionan en la misma.

#### INFORME DE HABITABILIDAD O ADECUACIÓN DE VIVIENDA.-

Las cartas de pago se las deben generar ustedes en nuestra <u>Oficina Virtual Tributaria</u>. La pueden generar en la opción "Emitir Tasas".

Les saldrá un formulario a rellenar, en el apartado de "Titular", debe introducir los datos del solicitante y pulsar en "Siguiente".

En el apartado de "¿Qué quieres pagar?", seleccionar "Expedición documentos", en "Tarifa", seleccione "Información urbanística". Sí es para reagrupación familiar, debe seleccionar la tarifa de "Certificado de Arraigo". Rellene el campo "Descripción" y "Base Imponible", debe indicar el número de unidades que quiera. La casilla de "Bonificación" no debe modificarla.

En el apartado "Resumen" le aparece los datos introducidos y podrá realizar el pago telemático de la carta de pago, mediante tarjeta de crédito o débito, o en su defecto, imprimirse la carta de pago para posteriormente abonarla en una de las entidades financieras de las que se relacionan en la misma.

Una vez tengan el justificante del abono de su o sus cartas de pago, deberán remitirlas junto con el resto de documentación necesaria en el procedimiento, a través de nuestra <u>Sede Electrónica de Vera</u>, con el trámite telemático de "Solicitud de Certificado o Informe Urbanístico".

#### **OCUPACIÓN DE VÍA PÚBLICA.-**

Las cartas de pago se las deben generar ustedes en nuestra <u>Oficina Virtual Tributaria</u>. La pueden generar en la opción "Emitir Tasas".

Les saldrá un formulario a rellenar, en el apartado de "Titular", debe introducir los datos del solicitante y pulsar en "Siguiente".

En el apartado de "¿Qué quieres pagar?", seleccionar "Materiales construcción", posteriormente seleccione el tipo de ocupación a realizar. En "Tarifa", seleccione el tipo de calle e indique el número de semanas que durará la ocupación de la vía pública. Rellene el campo "Descripción".

En el apartado "Resumen" le aparece los datos introducidos y podrá realizar el pago telemático de la carta de pago, mediante tarjeta de crédito o débito, o en su defecto, imprimirse la carta de pago para posteriormente abonarla en una de las entidades financieras de las que se relacionan en la misma.

Una vez tengan el justificante del abono de su o sus cartas de pago, deberán remitirlas junto con el resto de documentación necesaria en el procedimiento, a través de nuestra <u>Sede Electrónica de Vera</u>, con el trámite telemático de "Solicitud de Licencia de Ocupación". adjuntando un plano de situación ubicando el lugar exacto de la ocupación de vía pública y en caso de que sea con un contenedor de obras, también el modelo de "Solicitud para ocupación de vía pública con contenedores" que encontrarán en el apartado de "Documentación que se debe aportar".

## SOLICITUD DE PARTICIPACIÓN EN BOLSAS DE EMPLEO Y OPOSICIONES DEL AYUNTAMIENTO DE VERA.-

Las cartas de pago se las deben generar ustedes en nuestra <u>Oficina Virtual Tributaria</u>. La pueden generar en la opción "Emitir Tasas".

Les saldrá un formulario a rellenar, en el apartado de "Titular", debe introducir los datos del solicitante y pulsar en "Siguiente".

En el apartado de "¿Qué quieres pagar?", seleccionar "Expedición documentos", en "Tarifa", seleccione el grupo o subgrupo al que pertenece la plaza a la quiere presentarse Debe rellenar el campo "Descripción" y "Base Imponible", debe indicar el número de unidades "1". La casilla de "Bonificación" no debe modificarla.

En el apartado "Resumen" le aparece los datos introducidos y podrá realizar el pago telemático de la carta de pago, mediante tarjeta de crédito o débito, o en su defecto, imprimirse la carta de pago para posteriormente abonarla en una de las entidades financieras de las que se relacionan en la misma.

Una vez tengan el justificante del abono de su o sus cartas de pago, deberán remitirlas junto con el resto de documentación necesaria en el procedimiento, a través de nuestra <u>Sede Electrónica de Vera</u>, con el trámite telemático de "Selecciones de Personal y Provisiones de Puestos (Oposiciones y Bolsas de Empleo)".

#### SOLICITUD DE CERTIFICADOS DE PADRÓN (estén o no, actualmente empadronados en Vera).-

Las cartas de pago se las deben generar ustedes en nuestra <u>Oficina Virtual Tributaria</u>. La pueden generar en la opción "Emitir Tasas".

Les saldrá un formulario a rellenar, en el apartado de "Titular", debe introducir los datos del solicitante y pulsar en "Siguiente".

En el apartado de "¿Qué quieres pagar?", seleccionar "Expedición documentos", en "Tarifa", seleccione el tipo de certificado que necesite "Empadronamiento o Convivencia". Debe rellenar el campo "Descripción" y "Base Imponible", debe indicar el número de unidades que quiera. La casilla de "Bonificación" no debe modificarla.

En el apartado "Resumen" le aparece los datos introducidos y podrá realizar el pago telemático de la carta de pago, mediante tarjeta de crédito o débito, o en su defecto, imprimirse la carta de pago para posteriormente abonarla en una de las entidades financieras de las que se relacionan en la misma.

Una vez tengan el justificante del abono de su o sus cartas de pago, deberán remitirlas junto con el resto de documentación necesaria en el procedimiento, a través de nuestra <u>Sede Electrónica de Vera</u>, con el trámite telemático de "Certificado o Volante de Empadronamiento" o "Certificado o Volante de Convivencia". Deben indicar el tipo de certificado que necesiten (histórico, actual, etc.).

\* Las solicitudes de **volantes de empadronamiento o convivencia**, se tramitan directamente en nuestra <u>Sede</u> <u>Electrónica de Vera</u>, con el trámite telemático de "Certificado o Volante de Empadronamiento" o "Certificado o Volante de Convivencia", puesto que su expedición es GRATUITA. Deben indicar el tipo de volante que necesiten (histórico, actual, etc.). \* TODOS AQUELLOS TRÁMITES TELEMÁTICOS QUE **NO** CONLLEVEN EL REALIZAR PREVIAMENTE NINGÚN PAGO, SE REALIZARÁ EL TRÁMITE DIRECTAMENTE EN NUESTRA <u>Sede Electrónica de Vera</u> (a excepción de los que se deban tramitar en nuestra <u>Oficina Virtual Tributaria</u>), COMO POR EJEMPLO:

#### **APERTURA DE NEGOCIOS.-**

Pueden obtener el modelo necesario a la actividad que pretenden ejercer en nuestra <u>Sede Electrónica de</u> <u>Vera</u>, en el apartado de "Modelos de formularios para la apertura de negocios" y una rellenado el mismo, deben presentarlo en la misma <u>Sede Electrónica de Vera</u> a través del trámite telemático de "Modelos de formularios para la apertura de negocios", adjuntando los demás documentos indicados en el Formulario para la apertura de negocios correspondiente.